Инструкция по обновлению и/или установке клиентского приложения системы удаленного управления «Ассистент» для Windows.

ВАЖНО: DNS - сервер на компьютере должен стоять 10.10.5.26, 10.10.5.26 либо добавить запись в файл \Windows\System32\drivers\etc\hosts:

## <u>10.12.61.5</u> <u>id.assist72to.ru</u>

1. Скачать установочный файл AssistentUpdate.exe в любую папку.

2. Запустить установочный файл AssistentUpdate.exe

3. Установка происходит в автоматическом режиме без показа окна.

4. По окончании появится сообщение об удачной установке и приложение «Ассистент» запуститься.